# 硬件设备检测操作指南

请考生和考官在考前依照此文档优先进行硬件设备的自测,保证面试时不会出现设备问题

1、确认音视频设备没有损坏,能够正常使用

2、直接将设备的 USB 接口插入电脑,尽量避免使用转接头

3、确保插入 USB 后硬件设备的驱动程序能够正常使用,如无法使用,请更换硬件设备

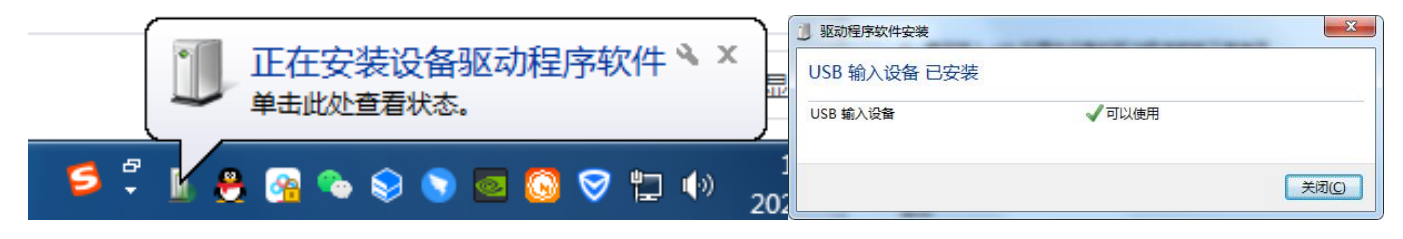

4、请确保电脑音频设备已启用,若音频被禁用 ,请参见以下步骤进行处理

## Windows7

(1)可点击 自动进行问题检测

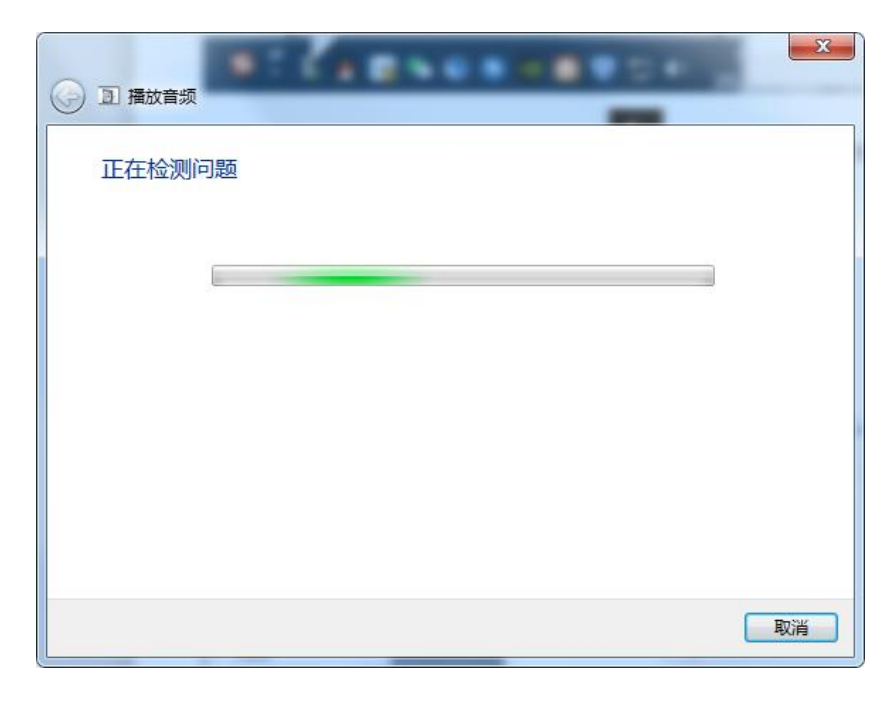

(2)或打开"控制面板"-选择"硬件和声音"-点击"管理音频设备"启用相应的音频

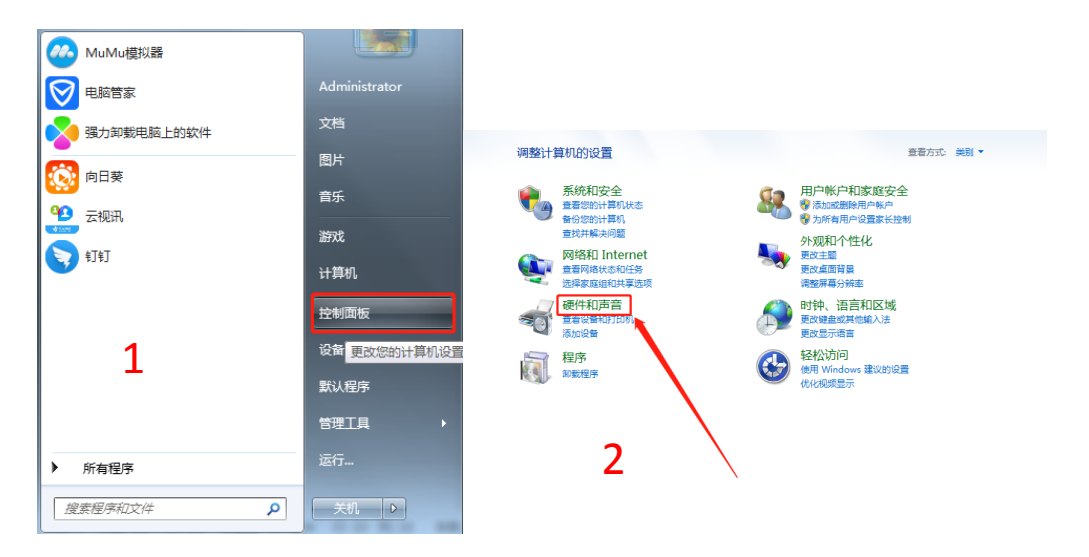

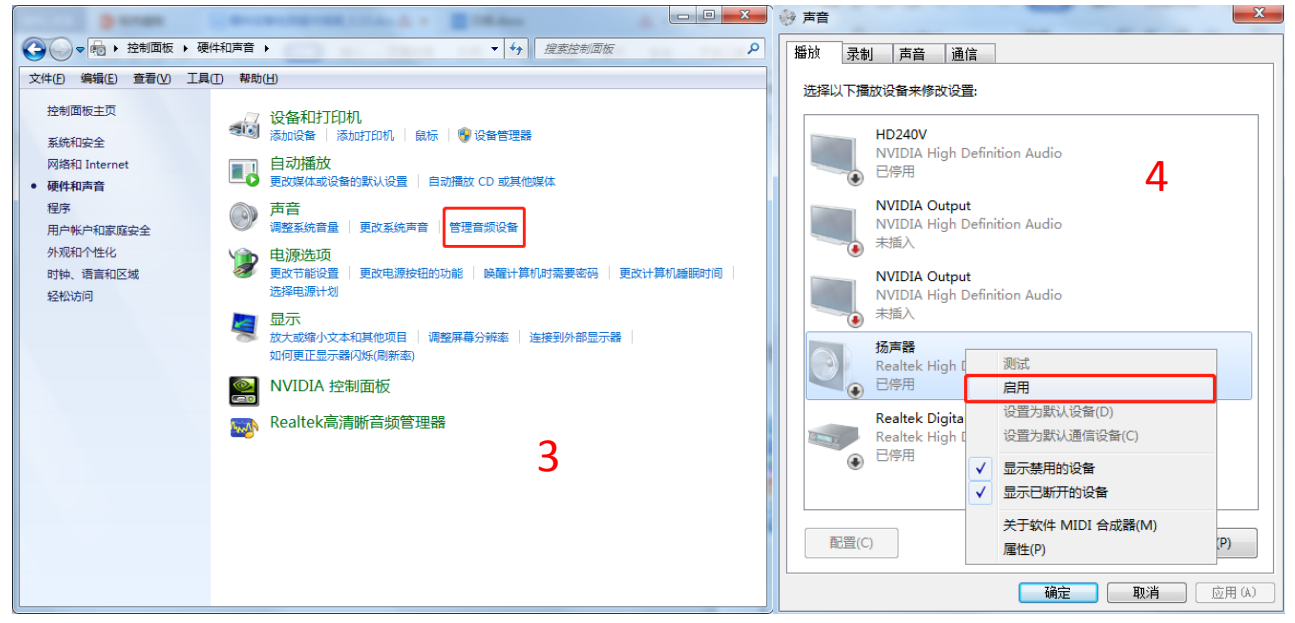

### Windows10

(1)右键音频图标-选择"打开声音设备", 启用相应的设备

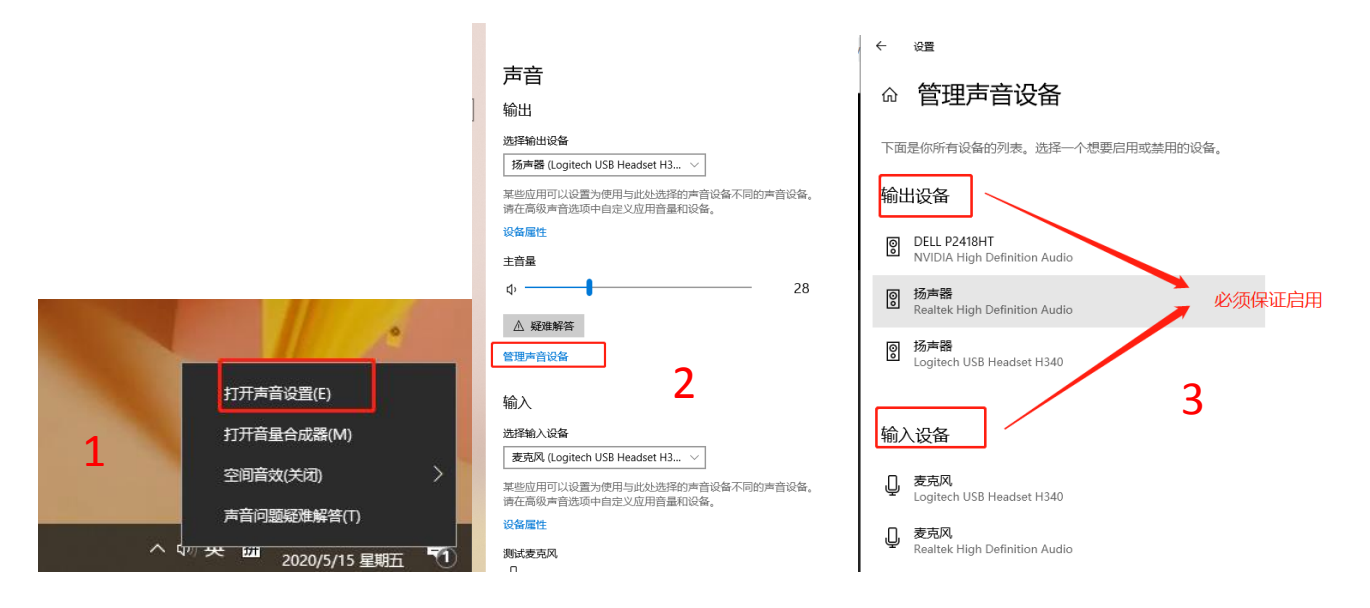

#### Mac

打开"系统偏好设置"-选择"声音"-调试声音输入输入

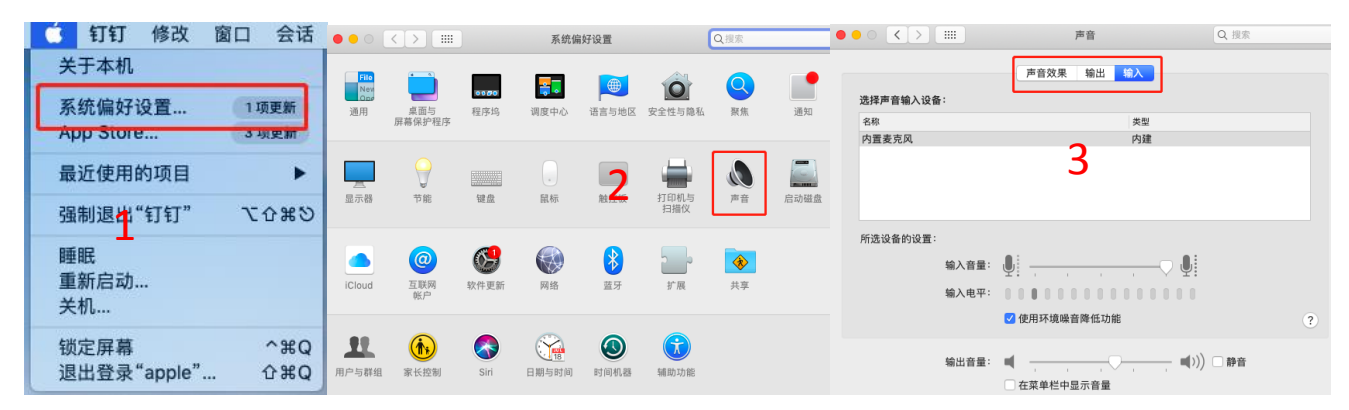

## 5、进入考场时,需要允许浏览器获取音频视频的权限

| ĸ    | ykc.hanwangjiaoyu.com 想要 | ×  | ĸ | ykc.hanwangjiaoyu. | com 想要 | ×  |
|------|--------------------------|----|---|--------------------|--------|----|
| 1415 | ● 使用您的麦克风                |    | 訪 | ■ 使用您的摄像头          |        | ŝ  |
| Ĺ    | 允许                       | 禁止 | ĺ |                    | 允许     | 禁止 |

# 6、再次检查浏览器是否开启音视频设备权限

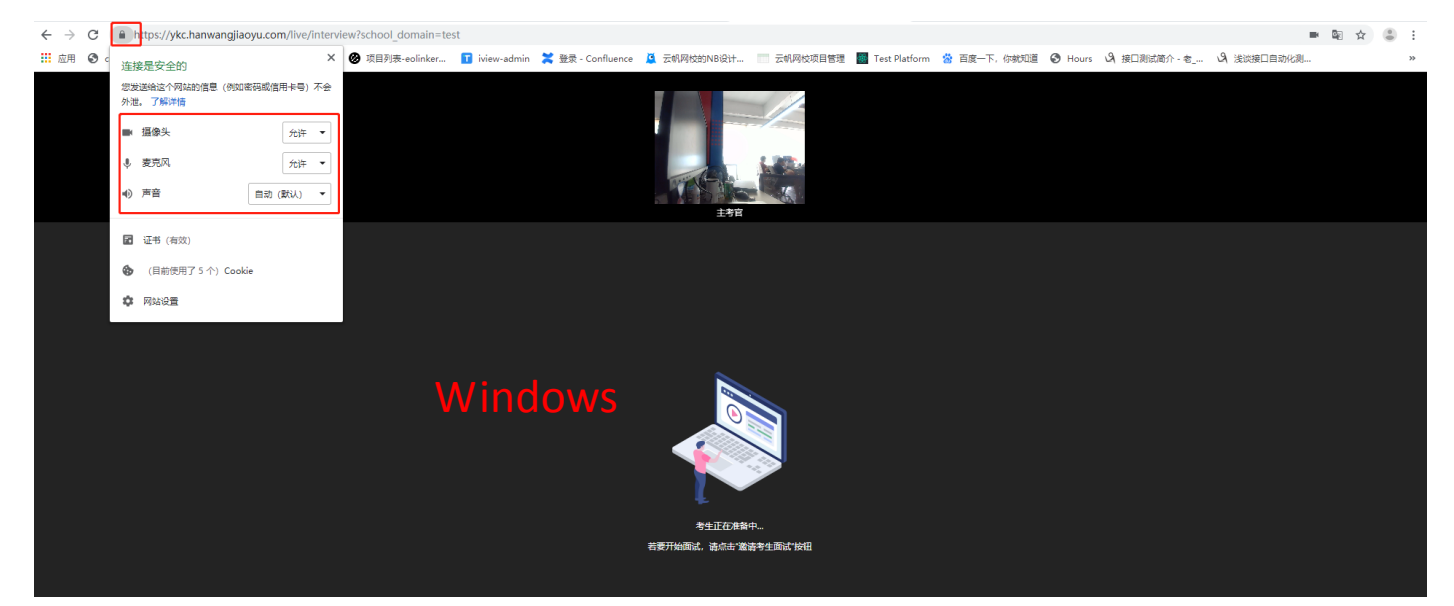

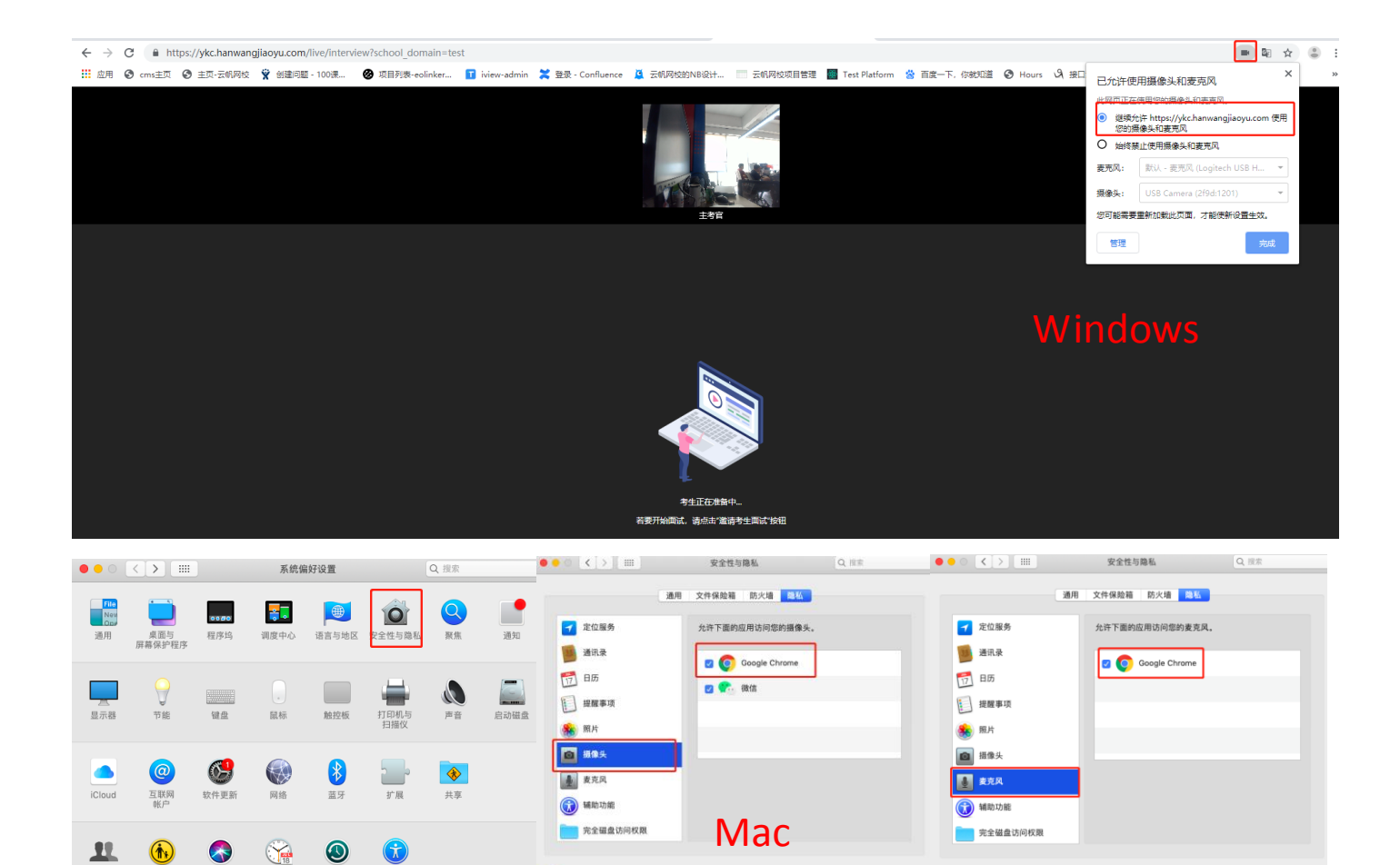

▲ 点按锁按钮以进行更改

☐ 点按锁按钮以进行更改。

## 7、进入考场后选择正确的输入输出设备

设备检测

1户与群组

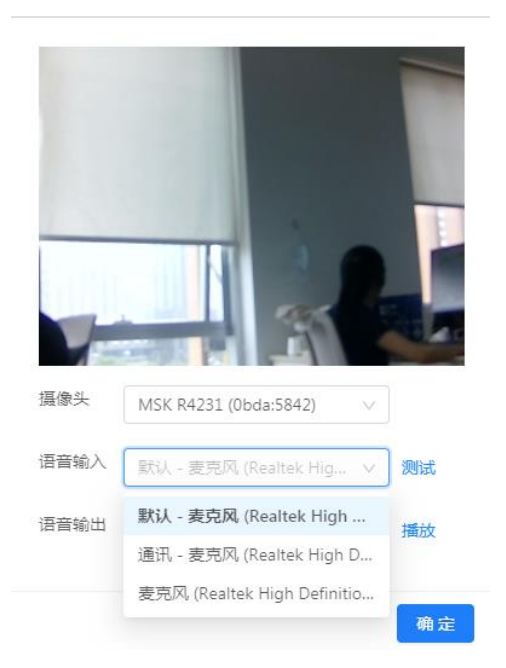

# 附:也可使用第三方检测网站进行设备检测

https://webdemo.agora.io/agora\_webrtc\_troubleshooting/